# Manual of International Conference Paper Entry System for "Organizer"

SAE/JSAE 26th Small Powertrains and Energy Systems Technology Conference (SETC2022)

#### The purpose of this manual is to submit manuscript.

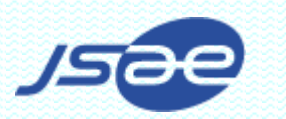

# Step1: Start the Paper Entry System.

- When the abstract's submitted and your term has come, You'll receive an e-mail from the Paper Entry System.
- Access the URL written in the e-mail, then login the system with the account you've already been given.
- In case of password is denied, you should reissue.

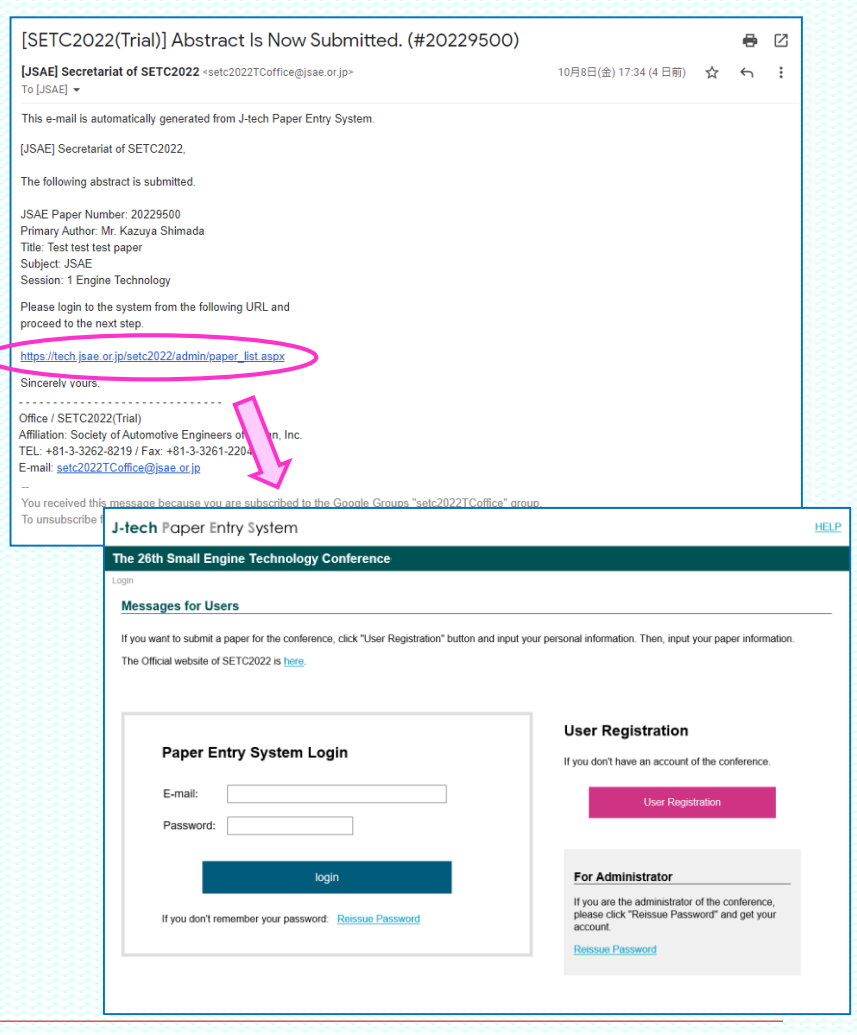

# Step2: Login to the Paper Entry System.

- 1<sup>st</sup> page of you will be as right.
- Choose "Enter as a TC/Organizer". Then your job list will be indicated.
- Click the paper number to be proceed.

|                                                                                                    | ingine Tecl                                                                                                    | hnology Con                                                                                                    | ference                                                                                             |                                             |                                                                 |          |           |                 |          |                        |                                 | (Organiz               | zer)               |      |
|----------------------------------------------------------------------------------------------------|----------------------------------------------------------------------------------------------------|----------------------------------------------------------------------------------------------------|----------------------------------------------------------------------------------------------------|---------------------------------------------|-----------------------------------------------------------------|----------|-----------|-----------------|----------|------------------------|---------------------------------|------------------------|--------------------|------|
| er Home                                                                                                    |                                                                                                    |                                                                                                    |                                                                                                    |                                             |                                                                 |          |           |                 |          |                        |                                 |                        |                    |      |
|                                                                                                    |                                                                                                    |                                                                                                    |                                                                                                    |                                             |                                                                 |          |           |                 |          |                        | Sec/F                           | Edit Llog              | vr Inform          | ti   |
|                                                                                                    |                                                                                                    |                                                                                                    |                                                                                                    |                                             |                                                                 |          |           |                 |          |                        | 2 See/E                         | <u>-uit Use</u>        |                    | au   |
| Menu for Autho                                                                                                    | or                                                                                                    |                                                                                                    |                                                                                                    |                                             |                                                                 |          |           |                 |          |                        |                                 |                        |                    |      |
|                                                                                                    |                                                                                                    |                                                                                                    |                                                                                                    |                                             |                                                                 |          |           |                 |          |                        |                                 |                        |                    |      |
|                                                                                                    |                                                                                                    |                                                                                                    |                                                                                                    |                                             |                                                                 |          |           |                 |          |                        |                                 |                        |                    |      |
|                                                                                                    |                                                                                                    |                                                                                                    |                                                                                                    |                                             | Submit an Ab                                                    | ostract  |           |                 |          |                        |                                 |                        |                    |      |
|                                                                                                    |                                                                                                    |                                                                                                    |                                                                                                    |                                             |                                                                 |          |           | -               |          |                        |                                 |                        |                    |      |
|                                                                                                    |                                                                                                    |                                                                                                    |                                                                                                    |                                             |                                                                 |          |           |                 |          |                        |                                 |                        |                    |      |
| Monu for To-b                                                                                                    | ningl Chair                                                                                                    | (TC) and C                                                                                                    | onizor                                                                                              |                                             |                                                                 |          |           |                 |          |                        |                                 |                        |                    |      |
| vienu for Techi                                                                                                    | ncar unair                                                                                                    | (IC) and Org                                                                                                    | Janizer                                                                                             |                                             |                                                                 |          |           |                 |          |                        |                                 |                        |                    |      |
|                                                                                                    |                                                                                                    |                                                                                                    |                                                                                                    |                                             |                                                                 |          |           |                 |          |                        |                                 |                        |                    |      |
|                                                                                                    |                                                                                                    |                                                                                                    |                                                                                                    | Ent                                         |                                                                 | Irgonizu | or        |                 |          |                        |                                 |                        |                    |      |
|                                                                                                    |                                                                                                    |                                                                                                    |                                                                                                    | Ent                                         | erasa ic/0                                                      | rgamze   | er.       |                 |          |                        |                                 |                        |                    |      |
|                                                                                                    |                                                                                                    |                                                                                                    |                                                                                                    |                                             |                                                                 |          |           |                 |          |                        |                                 |                        |                    |      |
|                                                                                                    |                                                                                                    |                                                                                                    |                                                                                                    |                                             |                                                                 |          |           |                 |          |                        |                                 |                        |                    |      |
| Paper Entry Sys                                                                                                    | tem                                                                                                    |                                                                                                    |                                                                                                    |                                             |                                                                 |          |           |                 |          |                        |                                 |                        | UELI               | -    |
|                                                                                                    |                                                                                                    |                                                                                                    |                                                                                                    |                                             |                                                                 |          |           |                 |          |                        |                                 |                        |                    | • I. |
| 6th Small Engi                                                                                                    | ne Technol                                                                                                    | logy Confere                                                                                                    | nce                                                                                                 |                                             |                                                                 |          |           |                 |          |                        | (Organi                         | izer)                  | OGOUT              |      |
| 6th Small Engi                                                                                                    | ne Technol                                                                                                    | logy Confere                                                                                                    | nce                                                                                                 |                                             |                                                                 | ,        |           |                 |          |                        | (Organi                         | izer)   L              |                    |      |
| 26th Small Engi<br>me > <u>Admin Home</u> >                                                                                                    | ne Technol<br>Paper List                                                                                                    | logy Confere                                                                                                    | nce                                                                                                 |                                             | Ų                                                               |          |           |                 |          |                        | (Organi                         | izer)   L              | _OGOU <sup>-</sup> |      |
| 26th Small Engi<br>me > <u>Admin Home</u> ><br>ages for Administra                                                                                                    | ne Technol<br>Paper List<br>ators                                                                                                    | logy Confere                                                                                                    | nce                                                                                                 |                                             | Ų                                                               | ,        |           |                 |          |                        | (Organi                         | izer)   L              | _OGOUT             |      |
| 26th Small Engi<br>2010 - Admin Home<br>3 ages for Administra<br>.ist                                                                                                    | ne Technol<br>Paper List<br>ators                                                                                                    | logy Confere                                                                                                    | nce                                                                                                 |                                             | V                                                               | ,        |           |                 |          |                        | (Organi                         | izer)   L              |                    |      |
| 26th Small Engi<br>26th Small Engi<br>26th Small Engi<br>26th Small Engi<br>26th Small Engine<br>26th Small Engine<br>26                                                                                                    | ne Technol<br>Paper List<br>ators<br>Ilowing paper(s) n                                                                                                    | logy Confere                                                                                                    | nce                                                                                                 |                                             | Ų                                                               | ,        |           |                 |          |                        | (Organi                         | izer)   L              |                    |      |
| toth Small Engi<br>ane > Admin Home ><br>ages for Administra<br>List<br>The Reviewer for the fo                                                                                                    | ne Technol<br>Paper List<br>ators<br>Illowing paper(s) n                                                                                                    | logy Confere                                                                                                    | nce                                                                                                 |                                             | Ų                                                               |          |           |                 |          |                        | (Organi                         | izer)   L              | <u>_OGOU</u>       |      |
| 26th Small Engineric       20me > Admin Home >       20ages for Administration       List       The Reviewer for the for       Paper List                                                                                                    | ne Technol<br>Paper List<br>ators<br>Ilowing paper(s) n                                                                                                    | logy Confere                                                                                                    | nce                                                                                                 | nfo Subje                                   | ect /Session List                                               | ]        |           |                 |          |                        | (Organi                         | izer)   L              | <u>_OGOU</u>       |      |
| 26th Small Engine       ages for Administration       ages for Administration       List       The Reviewer for the for       Paper List       Paper List                                                                                                    | ne Technol<br>Paper List<br>ators<br>Ilowing paper(s) n<br>Status Control                                                                                                    | logy Confere                                                                                                    | nce<br>229501<br>Conference I                                                                       | nfo Subje                                   | act /Session List                                               | ]        |           |                 |          |                        | (Organi                         | izer)   L              | _OGOUT             |      |
| Contemporation of the second second s                                                                                                    | ne Technol<br>Paper List<br>ators<br>Illowing paper(s) n<br>Status Control                                                                                                    | logy Confere                                                                                                    | nce<br>229501<br>Conference I                                                                       | nfo Subje                                   | act /Session List                                               | ]        |           |                 |          | + Pe                   | (Organi                         | izer)   L              |                    |      |
| Roth Small Engl<br>me > Admin Home >       sages for Administration       List       The Reviewer for the for       Paper List       • Search       RWW Administration                                                                                                    | ne Technol<br>Paper List<br>ators<br>Illowing paper(s) n<br>Status Control<br>tor                                                                                                    | logy Confere                                                                                                    | nce                                                                                                 | nfo   Subje                                 | act /Session List                                               | 1        | Sort Iten | n JSAE Paper    | Number 1 | ± Re<br>✓ Sort         | (Organi<br>marks on<br>Order As | review icc             |                    |      |
| Coth Small Engl       yame > Admin Home >       sages for Administr       List       The Reviewer for the for       ?aper List       Paper       + Search       RW Administrat       JSAE Paper Number                                                                                                    | ne Technol<br>Paper List<br>ators<br>Ilowing paper(s) n<br>Status Control<br>tor<br>20229500                                                                                                    | logy Confere<br>nust be assigned: 20<br>Automatic e-mail<br>Read Only Adminis<br>Paper Status                                       | NCE<br>229501<br>Conference I<br>strator<br>Abstract App                                            | nfo Subje                                   | act /Session List                                               | #1       | Sort Item | n (JSAE Paper   | Number \ | + Re<br>✓ Sort         | (Organi<br>marks on<br>Order As | izer)   L              |                    |      |
| Coth Small Engl       yame > Admin Home >       sages for Administric       List       The Reviewer for the for       Paper List       Paper List       Paper List       Paper List       SAGE Pape, Number       Title                                                                                                    | ne Technol Paper List ators  Illowing paper(s) n Status Control tor 2022500 Trest test pap                                                                                                    | logy Confere<br>nust be assigned: 20.<br>Automatic e-mail<br>Read Only Adminis<br>Paper Status<br>er                                | Ince<br>229501<br>Conference I<br>strator<br>Abstract App                                           | nfo Subje                                   | sct /Session List                                               | #1       | Sort Iten | n [JSAE Paper   | Number * | ±Re<br>✓ Sort          | (Organi<br>marks on<br>Order As | izer)   [              |                    |      |
| Coth Small Engl<br>ome > Admin Home ><br>sages for Administric<br>List<br>The Reviewer for the for<br>Paper List<br>Paper List | ne Technol<br>Paper List<br>ators<br>Illowing paper(s) n<br>Status Control<br>tor                                                                                                    | logy Confere<br>nust be assigned: 20<br>Automatic e-mail<br>Read Only Adminis<br>Paper Status<br>er                                 | nce<br>229501<br>Conference I<br>Abstract App<br>Session                                            | nfo Subje<br>proved                         | sct /Session List Reviews Technology                            | #1       | Sort Item | n [JSAE Paper ] | Number * | ± Re<br>✓ Sort         | (Organi<br>marks on<br>Order 🖂  | review icc             |                    |      |
| Coth Small Engl<br>ome > Admin Home ><br>sages for Administra<br>List<br>The Reviewer for the for<br>Paper List Paper<br>+ Search<br>                                                                                                    | ne Technol Paper List tators llowing paper(s) n Status Control tor 2022950 Urosr test lest pap JSAE 20229501                                                                                                    | logy Confere<br>nust be assigned: 20<br>Automatic e-mail<br>Read Only Adminis<br>Paper Status<br>er<br>Paper Status                 | nce<br>229501<br>Conference I<br>Abstract App<br>Abstract App<br>Abstract App                       | nfo Subje<br>proved<br>1 Engine<br>proved   | sct /Session List Reviews Technology Reviews                    |          | Sort Iten | n [JSAE Paper   | Number N | ± Re<br>✓ Sort         | (Organi<br>marks.on<br>Order As | review loc<br>scending |                    |      |
| Coth Small Engl<br>me > Admin Home ><br>sages for Administra<br>The Reviewer for the for<br>Paper List Paper<br>                                                                                                    | ne Technol<br>Paper List<br>ators<br>flowing paper(s) n<br>Status Control<br>tor                                                                                                    | Iogy Confere<br>nust be assigned 20<br>Automatic e-mail<br>Read Only Adminis<br>Paper Status<br>er<br>Paper Status<br>TC2022 tryal  | nce<br>229501<br>Conference I<br>Strator<br>Abstract App<br>Session<br>Abstract App                 | nfo Subje<br>proved<br>1 Engine<br>proved   | ect /Session List Reviews Technology Reviews                    | #1       | Sort Iten | n [JSAE Paper   | Number Y | ± Re<br>✓ Sort         | (Organi                         | review icco            |                    |      |
| Coth Small Engl<br>and > Admin Home ><br>sages for Administra<br>List<br>The Reviewer for the for<br>Paper List<br>Paper List<br>Paper List<br>Subject<br>Subject<br>Subject<br>Subject                                                                                                    | ne Technol<br>Paper List<br>ators<br>illowing paper(s) n<br>Status Control<br>20222500<br>Vace Section 2022<br>Vace Section 2022<br>Vace Section | Iogy Confere<br>nust be assigned 20<br>Automatic e-mail<br>Read Only Adminis<br>Paper Status<br>or<br>Paper Status<br>C2022 tryal   | nce<br>229501<br>Conference I<br>Abstract App<br>Abstract App<br>Session<br>Session                 | nfo Subje<br>proved<br>1 Engine<br>1 Engine | sct /Session List Reviews Technology Technology                 |          | Sort Iten | n [JSAE Paper   | Number 1 | <u>+ Rec</u><br>⊻ Sort | (Organi                         | review icc             |                    |      |
| Control Control     Admin Home >       sages for Administration     Sages for Administration       List     The Reviewer for the for       Paper List     Paper                                                                                                    | ne Technol<br>Paper List<br>ators<br>illowing paper(s) n<br>Status Control<br>tor                                                                                                    | Iogy Confere<br>nust be assigned: 20<br>Automatic e-mail<br>Read Only Adminis<br>Paper Status<br>er<br>Paper Status<br>TC2022 tryal | nce<br>222501<br>Conference I<br>Abstract Apj<br>Abstract Apj<br>Abstract Apj<br>Session<br>Session | oroved<br>1 Engine<br>1 Engine              | sct /Session List Reviews Reviews Reviews Technology Technology | , #1     | Sort Iten | n. [JSAE Paper  | Number Y | ± Re<br>✓ Sort         | (Organi                         | izer)   [              |                    |      |

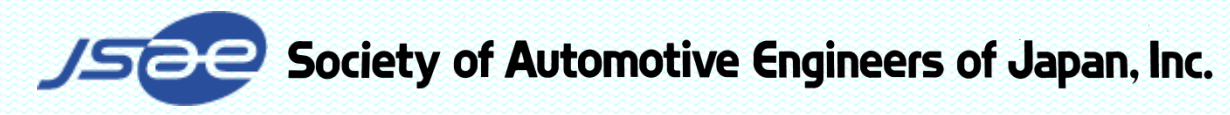

# Step3: Check the Abstract of the Paper

- Check the paper's content.
- If the paper meets a requirement of the conference, select the "Abstract approved" and click "Submit" button.
- The notification e-mail from the Secretariat will be sent to the Author.

| -tec   | h Paper Entry System                                  |                                                                                                    | HELP                                                  |
|--------|-------------------------------------------------------|----------------------------------------------------------------------------------------------------|-------------------------------------------------------|
| he     | 26th Small Engine Techno                              | ology Conference (Organizer)                                                                                                    | LOGOUT                                                |
| Iser I | <u>+ome</u> > <u>Admin Home</u> > <u>Paper Home</u> > | » Main                                                                                                    |                                                       |
| JS/    | AE Paper Number: 20229501                             |                                                                                                    |                                                       |
|        |                                                       |                                                                                                    |                                                       |
|        | Main Co-Authors                                       | Manuscripts Reviews Message Board                                                                                                    |                                                       |
|        |                                                       | The Paper Status has been changed successfully.                                                                                                    |                                                       |
|        | Paper Status                                          | Abstract Approved                                                                                                    |                                                       |
| Τ      | JSAE Paper Number                                     | 20229501                                                                                                    |                                                       |
|        | Subject (TC's Name)                                   | JSAE (Hiroya Ueda[RW]; Kenichi Ohmori[R])                                                                                                    |                                                       |
|        | Session (Organizer's Name)                            | 1 Engine Technology (Akira lijima[RW]; Gaku Naoe[R])                                                                                                    |                                                       |
|        | Title                                                 | Test Entry for SETC2022 tryal                                                                                                    |                                                       |
|        | Abstract                                              | This is the test entry for pre-conference of SETC2022 in Himeji. This is the test entry for pre-conference of SETC2022 in Himeji. This is the test entry for pre- | t<br>for<br>por<br>por<br>for<br>por<br>por<br>s<br>s |
|        | Type of Paper Submission                              | Written with presentation                                                                                                    |                                                       |
|        | Published or Unpublished                              | Unpublished                                                                                                    |                                                       |
|        | Copyright Rules                                       | JSAE and SAE                                                                                                    |                                                       |
|        | Possibility of Submission to SAE<br>Journal           | I like to apply for Journal selection of :<br>- SAE                                                                                                    |                                                       |

# Step4: Assign Reviewers

- At "Reviews" page, click "Assign Reviewer".
- Input the reviewer's information, such as name, e-mail address.
- Review due date is set 2 weeks later in default setting, that can be modified by organizer. Then submit.
- At least three Reviewers have to be assigned.

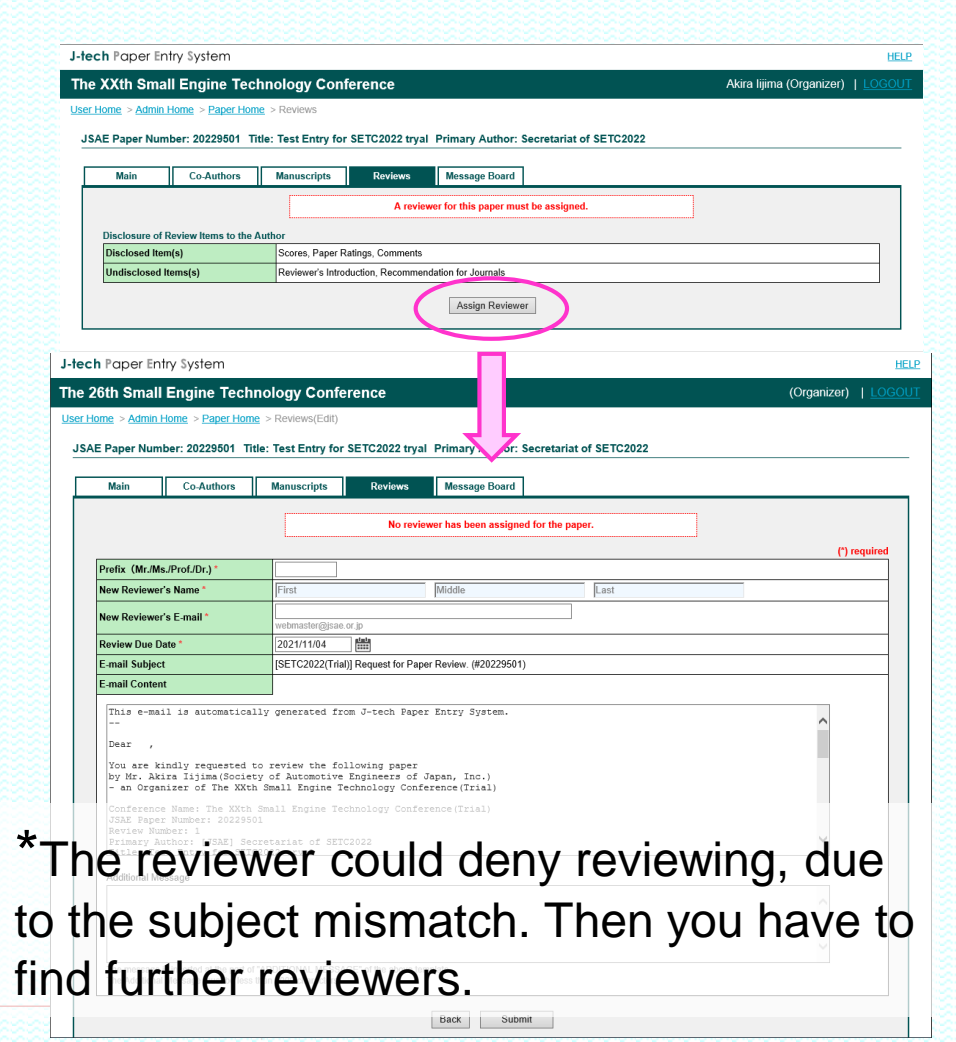

# Step5: Open the Review Comments

- When review results are submitted, you will get the message in your "Job List".
- Go to "Reviews" page and check the review contents. It is necessary to change each review status from "Confirmed" to "Open" for Author.
- If the review status is "Open", the review comments and scores can be seen by the Author. (Only the items which are disclosed.)

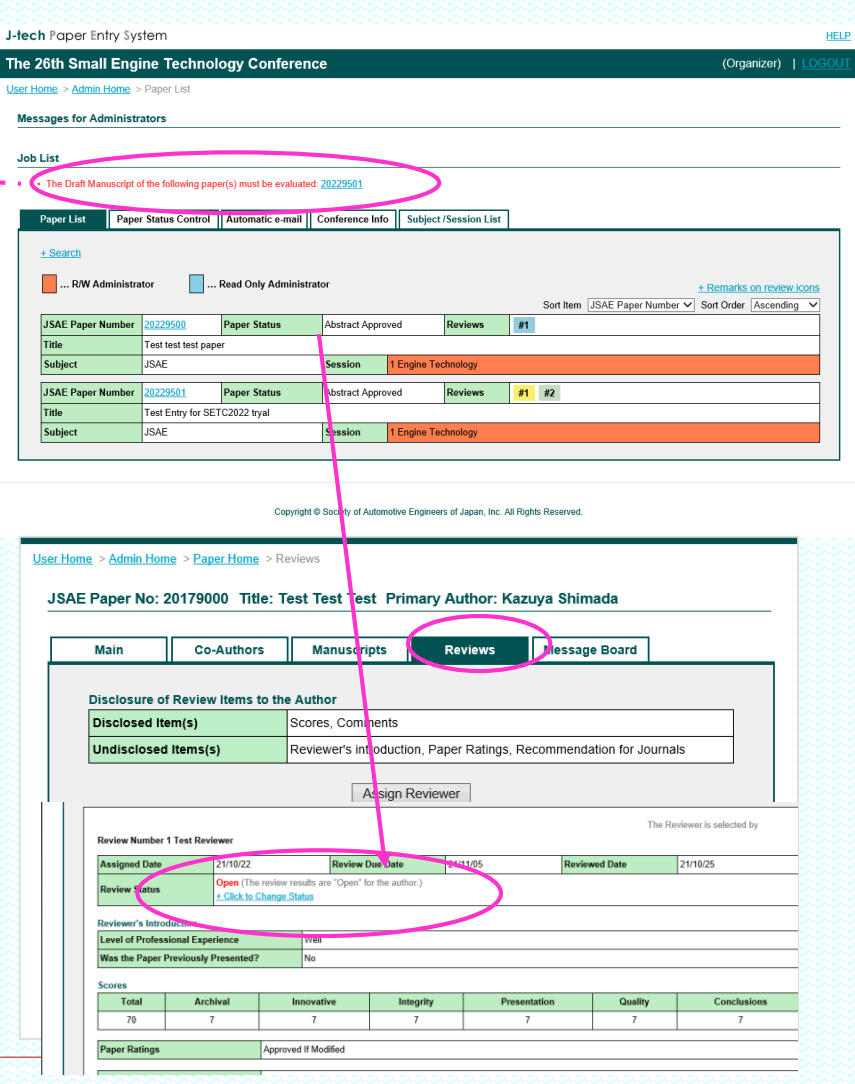

#### Step6: Draft Evaluation / Case-1 Draft Approved

- If the paper has got three reviews and the paper meets the requirement of the conference, go back to "Main" page and change the paper status to "Draft" Approved".
- Give the Author SAE/JSAE paper number\*.

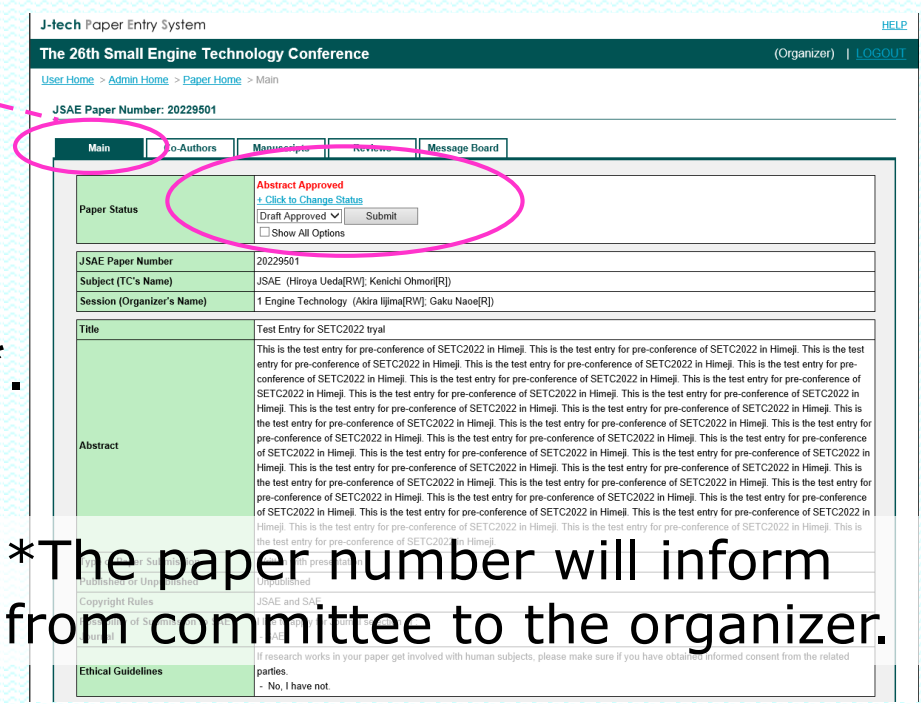

# Case 2: Amendment of the Session

- If the session doesn't match to the paper content, go to "Message Board" page.
- Send the notification to the Author via Message Board\*.
- Send the message to <u>Technical Chair</u> to ask the amendment of the session\*.

| Home > Admin H                                                                                                    | ome > Paper Hon                                                                                                    | ne > Main                                                                                          |                                                               |                |              |       |
|----------------------------------------------------------------------------------------------------|----------------------------------------------------------------------------------------------------|----------------------------------------------------------------------------------------------------|---------------------------------------------------------------|----------------|--------------|-------|
| 45 DN                                                                                                    |                                                                                                    | _                                                                                                  |                                                               |                |              |       |
| AE Paper No                                                                                                    | :                                                                                                    |                                                                                                    |                                                               |                |              |       |
| Main                                                                                                    | Co-Autho                                                                                                    | ors Mar                                                                                            | nuscripts                                                     | Reviews        | Message      | Board |
|                                                                                                    |                                                                                                    | Session Deci                                                                                       | ded                                                           |                |              |       |
| Paper Status                                                                                                    |                                                                                                    | + Click to Cha                                                                                     | nge Status                                                    |                |              |       |
| raper status                                                                                                    |                                                                                                    | Abstract App                                                                                       | roved V Si                                                    | ubmit          |              |       |
|                                                                                                    |                                                                                                    | Show All C                                                                                         | Options                                                       |                |              |       |
|                                                                                                    |                                                                                                    |                                                                                                    |                                                               |                |              |       |
| JSAE Paper N                                                                                                    | lo                                                                                                    |                                                                                                    |                                                               |                |              |       |
| JSAE Paper N<br>Subject (TC's                                                                                                    | lo<br>Name)                                                                                                    | *TEST* (Test                                                                                       | TC-Chair[RW])                                                 | /              |              |       |
| JSAE Paper N<br>Subject (TC's<br>Session (Orga<br>> <u>Admin Home</u>                                                                                                    | lo<br>Name)<br>anizer's Name)<br>> <u>Paper Home</u> > 1                                                                                                    | *TEST* (Test<br>1 *Test* (Test<br>Vessage Board                                                    | TC-Chair[RW])<br>t Organizer[RW])                             |                |              |       |
| JSAE Paper N<br>Subject (TC's<br>Session (Org:<br>> <u>Admin Home</u><br>per Number: 20<br>Main                                                                                   | lo<br>Name)<br>anizer's Name)<br>> <u>Paper Home</u> > 1<br>0229501 Title:<br>Co-Authors                                                                               | *TEST* (Test<br>1 *Test* (Test<br>Message Board<br>Test Test Test                                  | TC-Chair[RW])<br>t Organizer[RW])<br>st Primary Au<br>ipts Re | thor:          | Message Boal | d     |
| JSAE Paper N<br>Subject (TC's<br>Session (Org:<br>> <u>Admin Home</u><br>per Number: 20<br>Main                                                                                   | lo Name) anizer's Name) > Paper Home > 1 0229501 Title: Co-Authors                                                                                                    | *TEST* (Test<br>1 *Test* (Test<br>Message Board<br>Test Test Test<br>Manuscr                       | TC-Chair[RW])<br>t Organizer[RW])<br>st Primary Au<br>ipts Re | thor:          | Message Boar | d     |
| JSAE Paper N<br>Subject (TC's<br>Session (Org:<br>> <u>Admin Home</u><br>per Number: 20<br>Main                                                                                   | Name)<br>Name)<br>anizer's Name)<br>> Paper Home > 1<br>D229501 Title:<br>Co-Authors<br>ent                                                                            | *TEST* (Test<br>1 *Test* (Test<br>Message Board<br>Test Test Test<br>Manuscr                       | TC-Chair[RW])<br>t Organizer[RW])<br>st Primary Au<br>ipts Re | thor:<br>views | Message Boar | d     |
| JSAE Paper N<br>Subject (TC's<br>Session (Org:<br>> Admin Home<br>Der Number: 20<br>Main                                                                                          | lo Name) Anizer's Name) Paper Home >1 229501 Title: Co-Authors ent Selected Recipi                                                                                     | *TEST* (Test<br>1 *Test* (Test<br>Message Board<br>Test Test Test<br>Manuscr<br>ents (Role)        | TC-Chair[RW])<br>t Organizer[RW])<br>st Primary Au<br>ipts Re | thor:<br>views | Message Boar | d     |
| JSAE Paper N<br>Subject (TC's<br>Session (Org:<br>> Admin Home<br>ber Number: 20<br>Main<br>lect the Recipion<br>Secretariat of                                                   | to<br>Name)<br>anizer's Name)<br>> <u>Paper Home</u> > 1<br>0229501 Title:<br>Co-Authors<br>ent<br>Selected Recipi<br>SETC2022 (Offic                                  | *TEST* (Test<br>1 *Test* (Test<br>Message Board<br>Test Test Test<br>Manuscr<br>ents (Role)<br>e)  | TC-Chair[RW])<br>t Organizer[RW])<br>st Primary Au<br>ipts Re | thor:<br>views | Message Boar | d     |
| JSAE Paper N<br>Subject (TC's<br>Session (Org:<br>> Admin Home<br>ber Number: 20<br>Main<br>lect the Recipion<br>Secretariat of<br>Test TC-Chair                                  | io<br>Name)<br>anizer's Name)<br>> <u>Paper Home</u> > 1<br>0229501 Title:<br>Co-Authors<br>ent<br>Selected Recipi<br>SETC2022 (Offic<br>(TC)                          | *TEST* (Test<br>1 *Test* (Test<br>Message Board<br>Test Test Test<br>Manuscri<br>ents (Role)<br>e) | TC-Chair[RW])<br>t Organizer[RW])<br>st Primary Au<br>ipts Re | thor:<br>views | Message Boai | d     |
| JSAE Paper N<br>Subject (TC's<br>Session (Org:<br>> Admin Home<br>per Number: 20<br>Main<br>lect the Recipion<br>Secretariat of<br>Test TC-Chair<br>Test Organize                 | to<br>Name)<br>anizer's Name)<br>> Paper Home > 1<br>D229501 Title:<br>Co-Authors<br>ent<br>Selected Recipi<br>SETC2022 (Offic<br>r (TC)<br>r (Organizer)              | *TEST* (Test<br>1 *Test* (Test<br>Message Board<br>Test Test Test<br>Manuscr<br>ents (Role)<br>e)  | TC-Chair[RW])<br>t Organizer[RW])<br>st Primary Au<br>ipts Re | thor:<br>views | Message Boar | d     |
| JSAE Paper N<br>Subject (TC's<br>Session (Org:<br>> Admin Home<br>Der Number: 20<br>Main<br>lect the Recipion<br>Secretariat of<br>Test TC-Chair<br>Test Organize<br>Kazuya Shima | to<br>Name)<br>anizer's Name)<br>> Paper Home > 1<br>>229501 Title:<br>Co-Authors<br>ent<br>Selected Recipi<br>SETC2022 (Offic<br>(TC)<br>r (Organizer)<br>dd (Author) | *TEST* (Test<br>1 *Test* (Test<br>Message Board<br>Test Test Test<br>Manuscr<br>ents (Role)<br>e)  | TC-Chair[RW])<br>t Organizer[RW])<br>st Primary Au<br>ipts Re | thor:<br>views | Message Boar | d     |

# Case 3: Task for "Approved if Modified"

- When the paper status becomes "Approved if Modified", the organizer have to send the e-mail to the Author to follow the reviewers comments and modify of the draft.
- When the revised draft is posted, assign the Reviewer once again. (no matter the same Reviewer or not.)

| Main Co-Authors                 | Manuscripts Reviews Message Board                    |          |
|---------------------------------|------------------------------------------------------|----------|
| These Reviewers are already ass | ssigned in this paper.                               |          |
| # Name                          | E-mail P-view Status                                 |          |
| 2 Second Reviewer               | setc_rev02@jsae.or.jp                                |          |
| 1 Test Reviewer                 | setc_rev01@jsae.or.jp                                |          |
|                                 | <u>`</u>                                             | (*) requ |
| Prefix (Mr./Ms./Prof./Dr.) *    | Dr.                                                  |          |
| New Reviewer's Name *           | Second Reviewer                                      |          |
| New Reviewer's E-mail *         | setc_rev02@jsae.or.jp                                |          |
| Review Due Date *               | 2021/11/08                                           |          |
| E-mail Subject                  | [SETC2022(Trial)] Request for Re-review. (#20229501) |          |
| E-mail Content                  |                                                      |          |
| This e-mail is automatically    | ly generated from J-tech Paper Entry System.         | ~        |

# Case 4: Reject the paper

- If the paper doesn't meet a requirement of the conference, you can reject the paper\*.
- In such case, click the "Show All Options" button, select "Rejected", and click "Submit" button.

| J-tech Pape           | er Entry System                    |                                                                                                    |                                                                                                    |                                                                                              |                                                  | HEI               |
|-----------------------|------------------------------------|----------------------------------------------------------------------------------------------------|----------------------------------------------------------------------------------------------------|----------------------------------------------------------------------------------------------|--------------------------------------------------|-------------------|
| The 26th Sn           | nall Engine Te                     | chnology Confere                                                                                                    | ence                                                                                                    | (Orga                                                                                        | anizer)                                          | LOGOU             |
| User Home > Adr       | nin Home > <u>Paper Hom</u><br>No: | <u>e</u> ≻ Main                                                                                                    |                                                                                                    |                                                                                              |                                                  |                   |
| Main                  | Co-Autho                           | rs Manuscripts                                                                                                    | Reviews                                                                                                    | Message Board                                                                                |                                                  |                   |
| Paper Sta             | ntus                               | Abstract Approved<br>Draft Approved If Modified<br>Rejected<br>Withdrawn                                                           | Submit                                                                                                    | ]                                                                                            |                                                  |                   |
| JSAE Paj<br>Subject ( | per No<br>TC's Name)               | *TEST* (Test TC-Chair(R)                                                                                                    | VI)                                                                                                    |                                                                                              |                                                  |                   |
| Session               | Organizer's Name)                  | 1 *Test* (Test Organizer[R                                                                                                    | 2W])                                                                                                    |                                                                                              |                                                  |                   |
| Title                 |                                    | Test Test Test                                                                                                    |                                                                                                    |                                                                                              |                                                  |                   |
| Abstract              |                                    | Test test. Test test. Test te<br>test. Test test. Test test. Te<br>Test test. Test test. Test te<br>test. Test test. Test test. Te | st. Test test. Test test<br>est test. Test test. Tes<br>st. Test test. Test test<br>est test. Test test. Tes | . Test test. Test test.<br>t test. Test test. Test t<br>. Test test. Test test. T<br>t test. | Test test. Te<br>test. Test tes<br>Test test. Te | ⊧st<br>st.<br>⊧st |
| Tune of D             | anan Cubminster                    | Multiple and the second stations                                                                                                   | _                                                                                                    |                                                                                              |                                                  |                   |

# \*You can refer the reviewers comments.

# Step7: Change Paper Status to "Final Approved"

- When the Author upload the final paper, you'll get an e-mail.
- Login to the system, check the final paper.
- If it meets a requirement of the conference, change the status to "Final Approved".

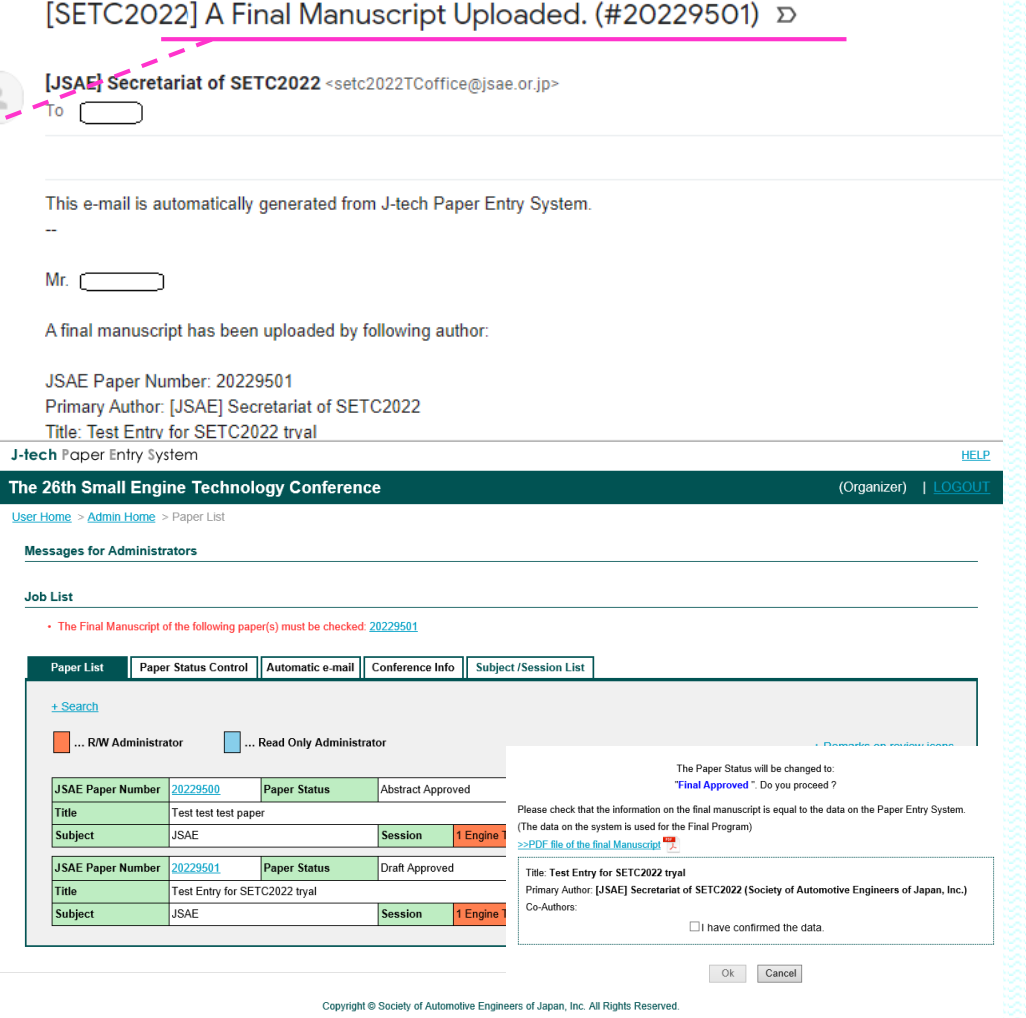

# When you change the paper status to "Final Approved", your role is finished!

If you have any question, please contact to the office through the following address or the Message Board of the system.

Society of Automotive Engineers of Japan, Inc.

| n raper entry system         |                                    |                       |                      |                    |             |  |
|------------------------------|------------------------------------|-----------------------|----------------------|--------------------|-------------|--|
| 6th Small Engine Tech        | nology Confe                       | rence                 |                      |                    | (Organizer) |  |
| ome > Admin Home > Paper Hom | ne > Main                          |                       |                      |                    |             |  |
| E Paper Number: 20229501     |                                    |                       |                      |                    |             |  |
| Main Co-Authors              | Manuscripts                        | Reviews               | Message Board        |                    |             |  |
|                              |                                    | The Paper             | Status has been char | iged successfully. |             |  |
| Paper Status                 | Final Approved<br>+ Click to Chang | e Status              |                      |                    |             |  |
| JSAE Paper Number            | 20229501                           |                       |                      |                    |             |  |
| SAE Paper Number             |                                    |                       |                      |                    |             |  |
| Subject (TC's Name)          | JSAE (Hiroya U                     | eda[RW]; Kenichi C    | )hmori[R])           |                    |             |  |
| Session (Organizer's Name)   | 1 Engine Techno                    | ology (Akira lijima[F | RW]; Gaku Naoe[R])   |                    |             |  |
| Title                        | Test Entry for SE                  | TC2022 tryal          |                      |                    |             |  |
|                              |                                    |                       |                      |                    |             |  |

Thank you!

E-mail: setc2022TC.office@jsae.or.jp